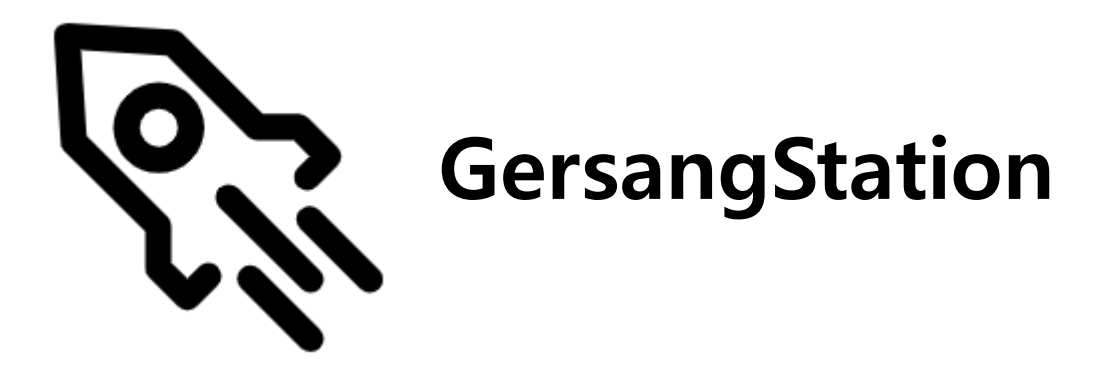

# 거상 스테이션 사용 설명서

(v1.1.0 기준)

목차

- <u>설치 방법</u>
- <u>메인 화면</u>
- <u>계정 설정 화면</u>
- <u>클라이언트 설정 화면</u>
- <u>나만의 바로가기 설정 화면</u>
- <u>고급 설정 화면</u>
- <u>문의 방법</u>
- 각종 오류

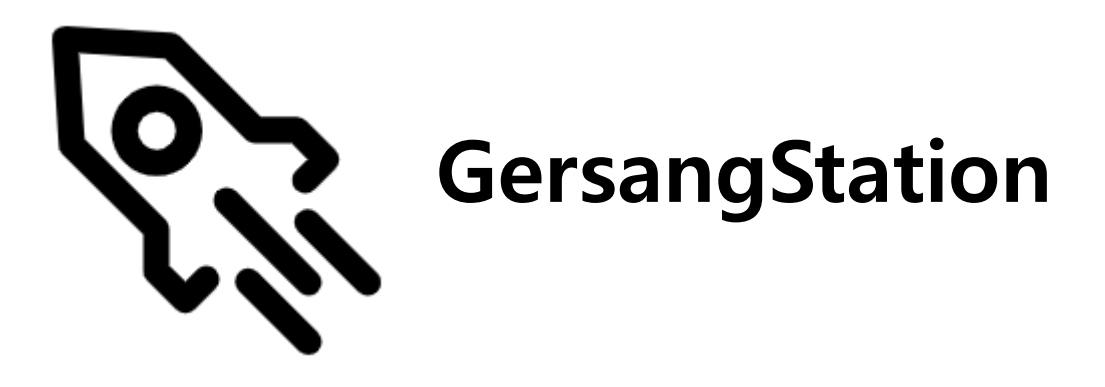

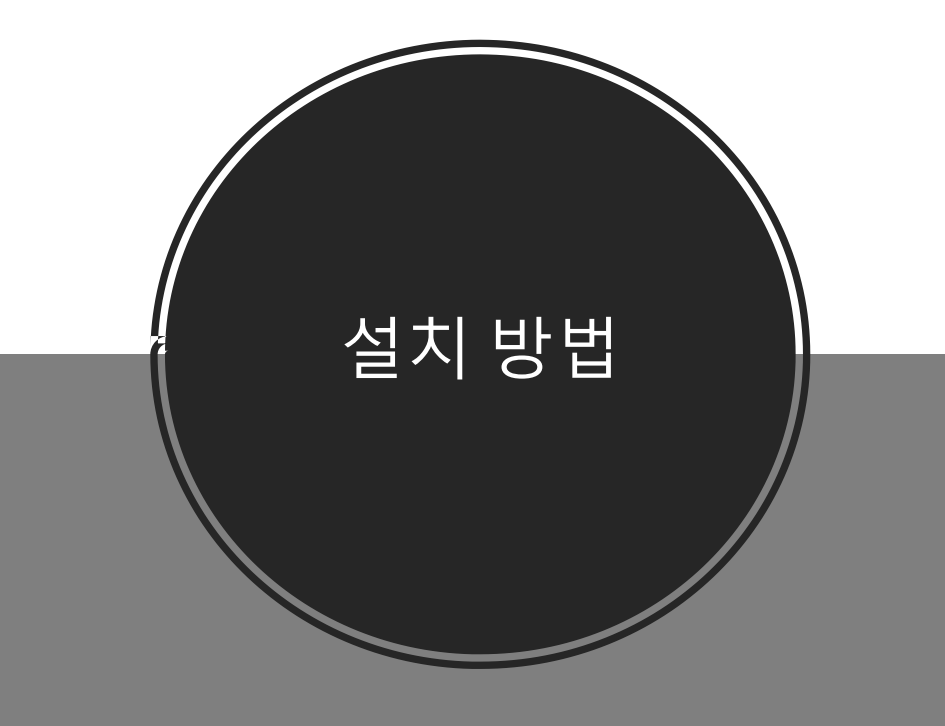

## 설치 방법

### 거상 스테이션을 사용하기 위해서는 다음과 같은 프로그램의 설치가 필요합니다.

- .NET 6.0 Runtime : 프로그램 실행에 필요한 기반 프로그램
- WebView2 Runtime : 웹 브라우저 관련 프로그램

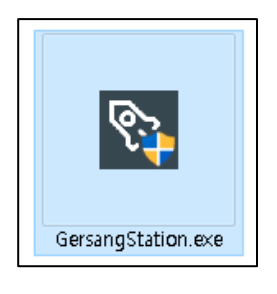

먼저, 프로그램을 실행 해주세요.

| Gersang | itation(Mini).exe                                                                                                | $\times$ |
|---------|----------------------------------------------------------------------------------------------------|----------|
| 8       | To run this application, you need to install a newer version of .NET Core.<br>Would you like to download it now? |          |
|         | [ 예 <u> 예</u> ] 아니요(N)                                                                                           |          |

#### 다음과 같은 창이 뜬다면, "예"를 눌러주세요.

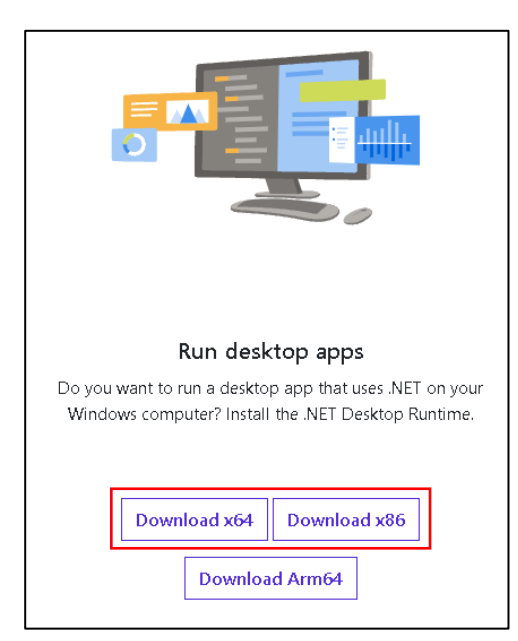

64비트 -> "Download x64" 32비트 -> "Download x32" (윈도우10 이상 시 64비트입니다.)

| 파일 다운로드                                   | ×                                            |  |
|-------------------------------------------|----------------------------------------------|--|
| 해당 파일을 저                                  | H장하시곘습니까?                                    |  |
| <b>windowsdes</b><br>E: <b>W</b> Download | <b>stop-runtime-6.0.2-win-x64.exe</b> 54.6MB |  |
| 다음부터 물                                    | 어보지 않기                                       |  |
| 취소                                        | 다른 이름으로 저장 열기 저장                             |  |

### 설치 방법

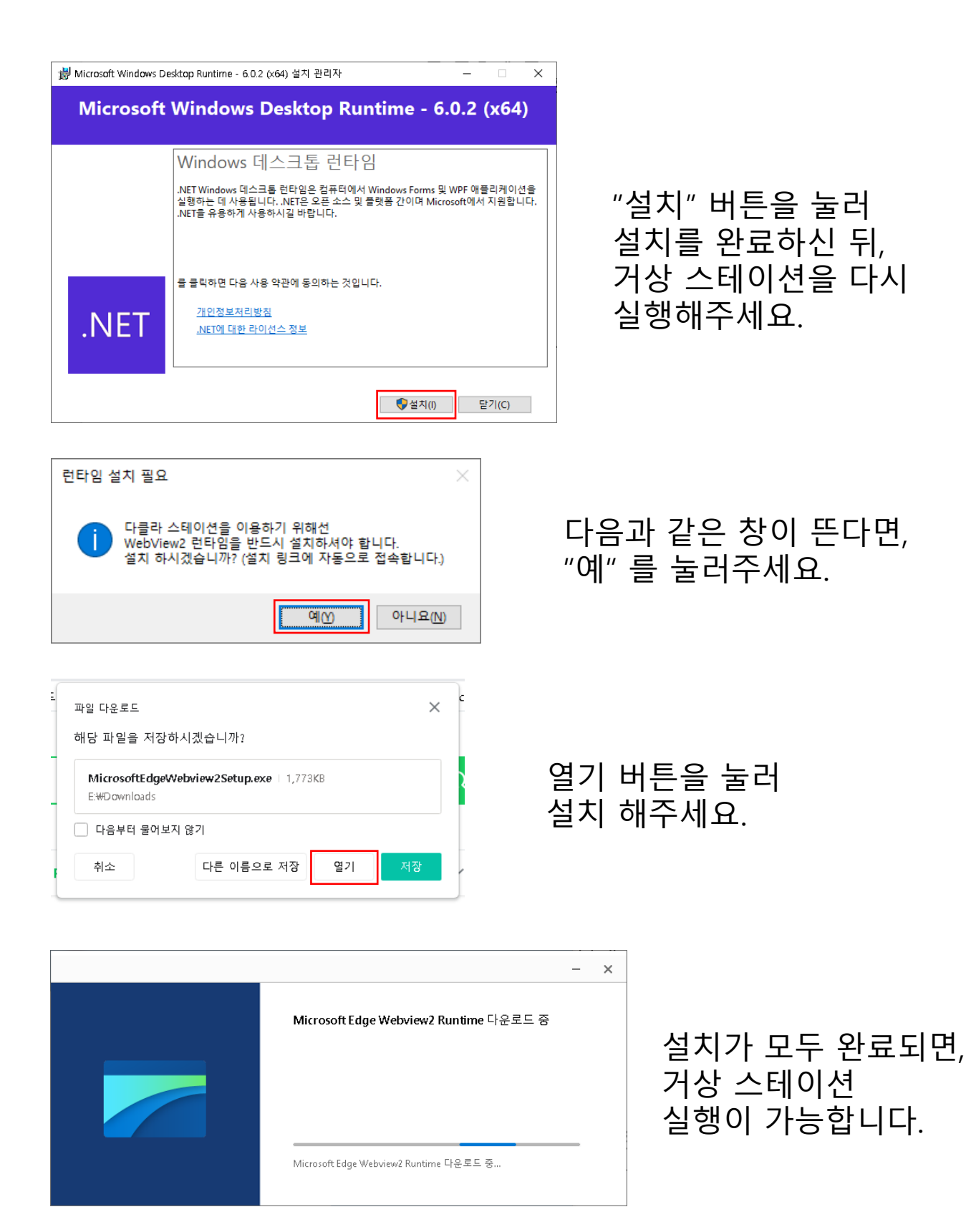

### 설치 방법

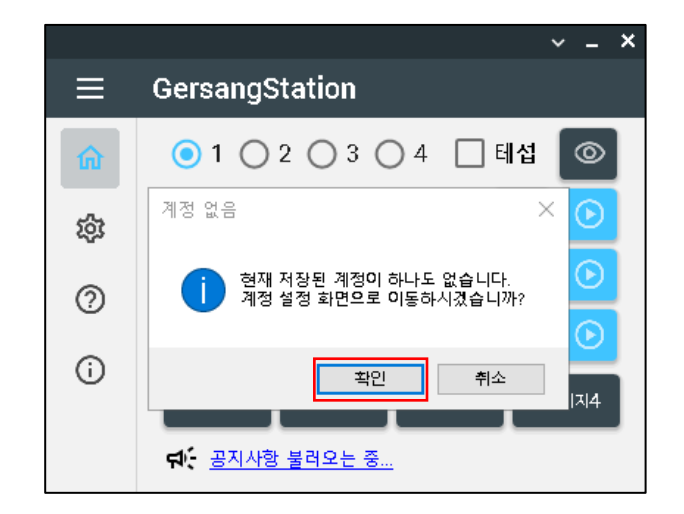

최초 실행 시, 다음과 같은 메시지가 출력됩니다.

"확인" 버튼을 눌러 계정을 설정합니다.

#### <u>계정 설정하는 방법</u>

### .NET 6.0 Runtime 설치 창이 계속 뜬다면? -> <u>접속</u>

| Build apps - SDK ① |                                 |                                                                   |  |  |
|--------------------|---------------------------------|-------------------------------------------------------------------|--|--|
| SDK 6.0.302        |                                 |                                                                   |  |  |
| os 🤇               | Installers                      | Binaries                                                          |  |  |
| Linux              | Package manager<br>instructions | Arm32   Arm32 Alpine   Arm64   Arm64 Alpine   x64  <br>x64 Alpine |  |  |
| macOS              | <u>Arm64   x64</u>              | <u>Arm64   x64</u>                                                |  |  |
| Windows            | <u>Arm64 x64 x86</u>            | <u>Arm64   x64   x86</u>                                          |  |  |
| All                | dotnet-install scripts          |                                                                   |  |  |

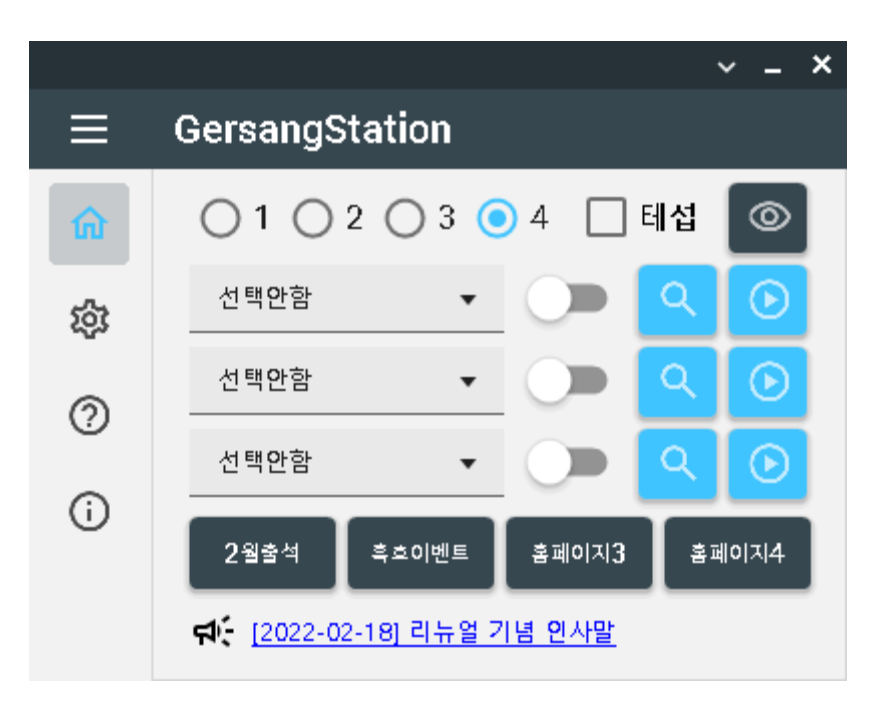

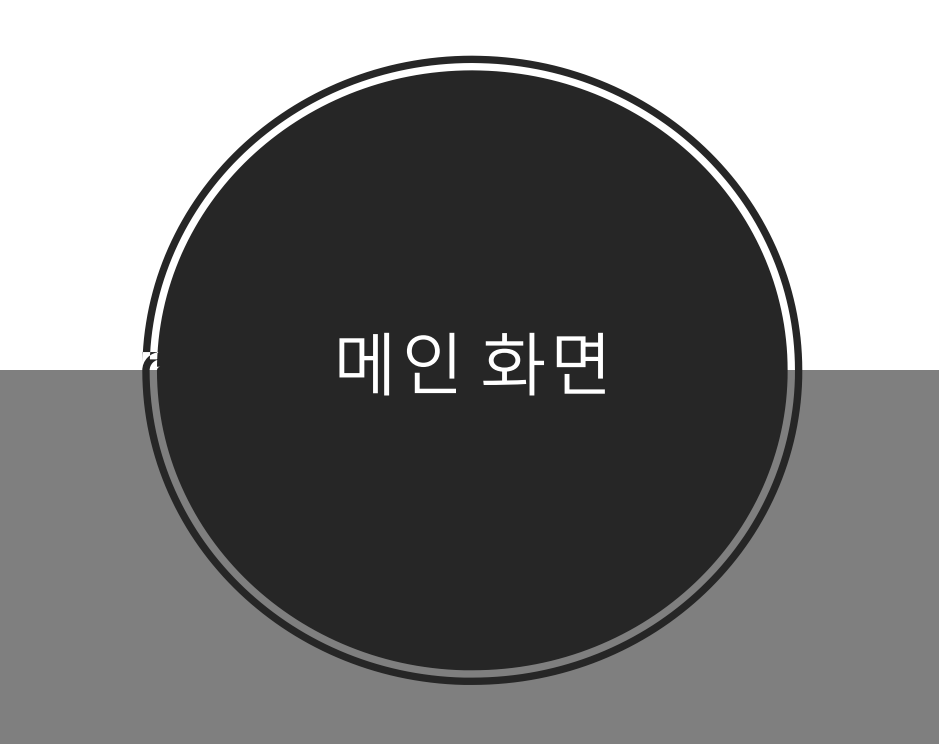

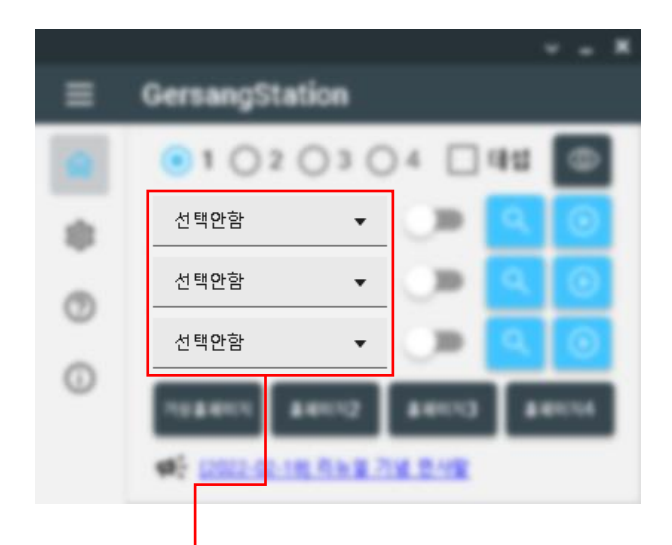

#### 계정 선택 박스입니다.

검색보상 수령 및 게임실행 시 사용될 계정을 선택합니다.

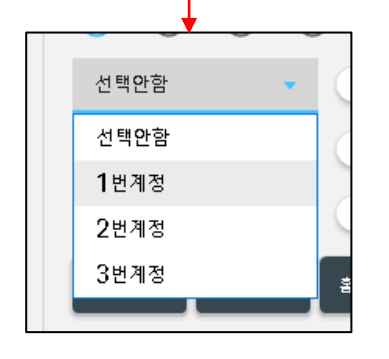

계정 선택 박스를 클릭하면 최초 실행 시 추가한 계정이 목록에 다음과 같이 표시됩니다.

1,2,3클 각각 선택 가능합니다.

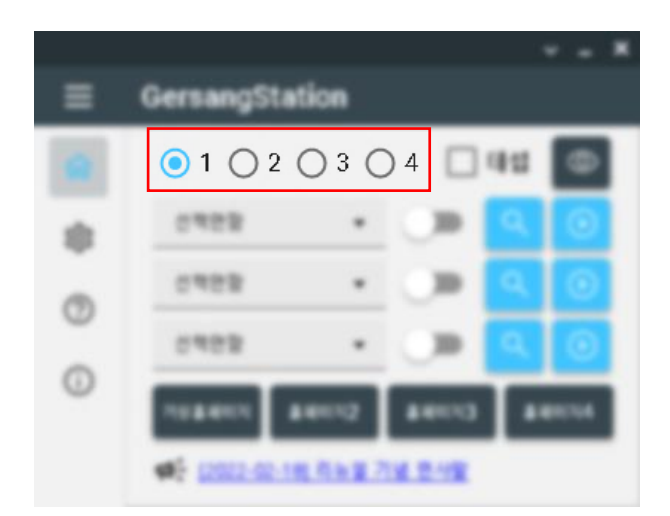

프리셋 선택 버튼입니다.

각 프리셋마다 계정선택 박스의 정보를 저장 가능합니다.

생시 운영 등을 위해 많은 계정을 보유하신 분들에게 유용합니다.

로그인 스위치입니다.

#### 클릭 시, 계정 선택 박스에서 선택한 계정으로 로그인 합니다.

× OTP 입력 확인

만약 OTP가 설정되어 있다면, 다음과 같이 OTP를 입력할 수 있습니다.

GersangStation 0702 35 Q 신적한팔 -Q 0 산적관람 -0 · 12022-02-188 Riv 2 714 8-492

검색 보상 수령 버튼입니다.

### 사통팔달, 대전귀환서 등 검색보상을 수령 가능합니다.

|               | × |
|---------------|---|
| 아이템이 지급되었습니다. |   |
| 확인            |   |

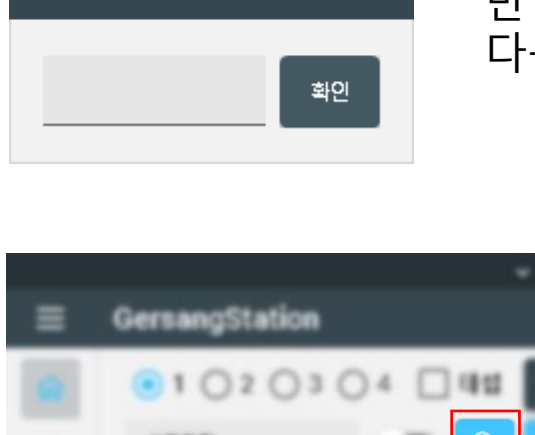

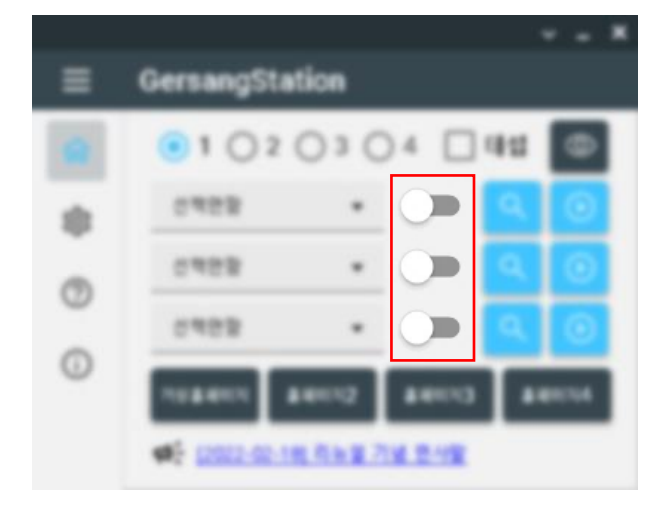

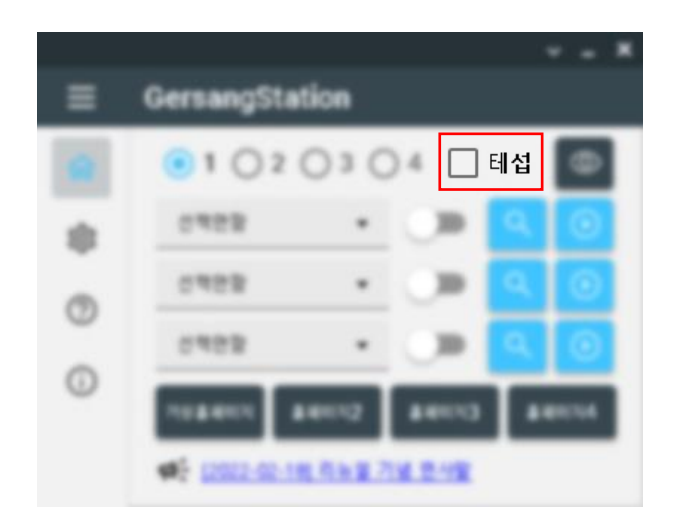

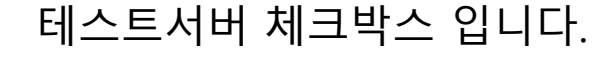

체크 후 게임실행 시, 테스터서버로 실행됩니다.

단, 별도의 테스트서버 설치 및 경로 설정이 필요합니다.

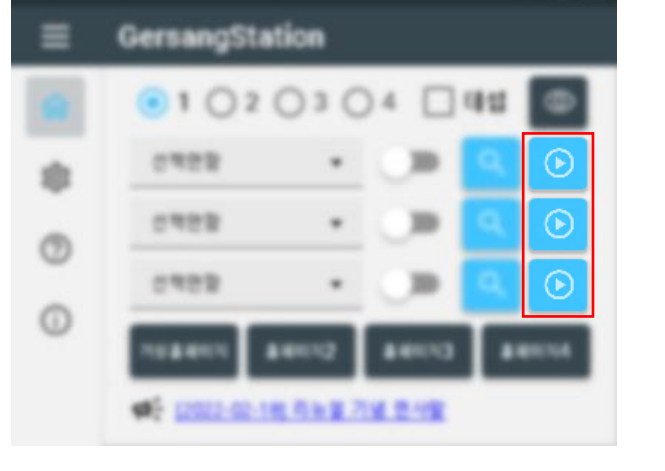

게임실행 버튼입니다.

설정한 계정과 거상 경로로 게임을 실행합니다.

만약 거상 업데이트가 존재하면, 다음과 같은 창이 등장합니다. (옵션에 따라 다름)

"예" 버튼을 누르면 패치를 고속으로 진행합니다. (권장)

"아니오" 버튼을 누르면 거상 공식 패치 프로그램으로 업데이트 합니다. (비권장)

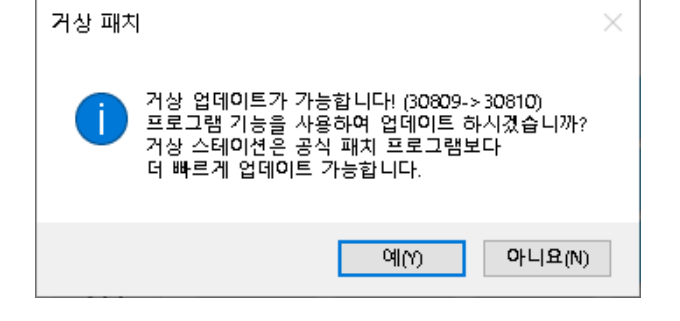

### 만약 "예" 버튼을 누른다면, 다음과 같은 창이 뜨면서, 패치 진행이 가능합니다.

| GersangPatcher                                                                                                    |                                                                                                    | ×          |
|----------------------------------------------------------------------------------------------------|----------------------------------------------------------------------------------------------------|------------|
| 거상 패치가 가능합니다!     현재 버전 :   30809     최신 버전 :   30810     조건 버전 :   30810     다클라 패치 적용   로     과일명   경로     2,3클라 폴더에   제치를 적용합니다.     패치를 적용합니다.   (다클라 유저 필수) | 본클라 경로 : G:\#AKInteractive\#GerTest<br>2클 폴더명 : GerTest2<br>3클 폴더명 : GerTest3<br>후 파일 삭제 0/0 패치시작 오<br>다운로드 파일크기 상태<br>다운로드 받은 패치<br>파일들을 패치 완료 후 삭제합니다. | 패치를 시작합니다. |
|                                                                                                    | 닫기 🗙                                                                                                    |            |

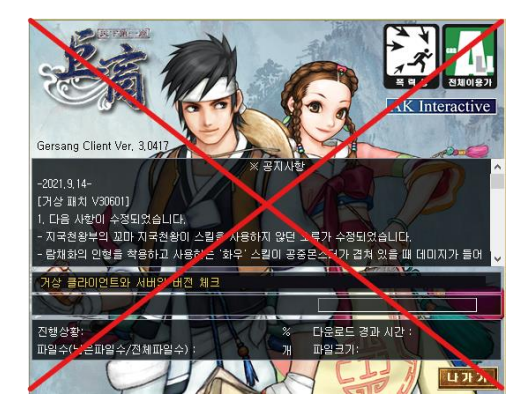

거상 스테이션을 통한 거상 업데이트 시, 컴퓨터 성능 저하 없이 기존 거상 업데이트 대비 **몇배 ~ 수십배** 빠르게 (환경에 따라 다름) 업데이트가 진행됩니다.

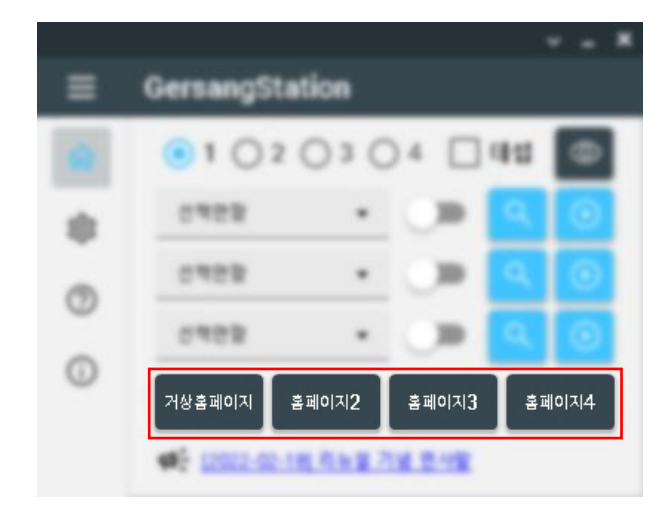

#### 나만의 바로가기 버튼입니다.

이 버튼을 누르면 열리는 웹 페이지는, 사용자의 설정에 따라 다릅니다.

기본 설정으로 1번째 버튼은 거상 홈페이지가 열리도록 저장되어 있습니다.

#### <u>나만의 바로가기 설정 메뉴얼</u>

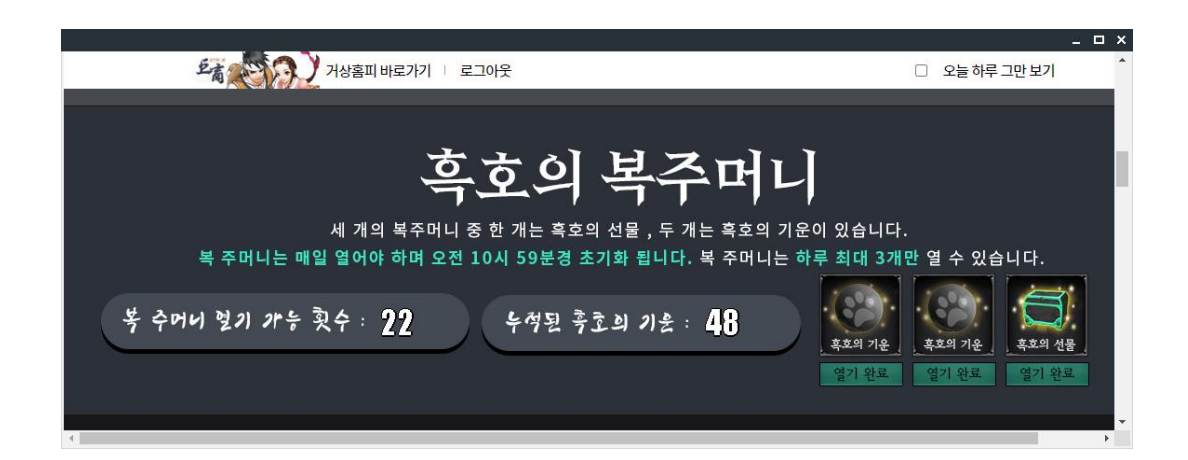

나만의 바로가기 버튼으로 웹 페이지 접속 시, "로그인 된 상태"로 접속됩니다.

이러한 점을 활용하여 거상 이벤트 페이지에 연결하면 빠르고 간단하게 이벤트 보상 수령이 가능합니다. (외부 사이트 연결 시 로그아웃 될 수 있습니다.)

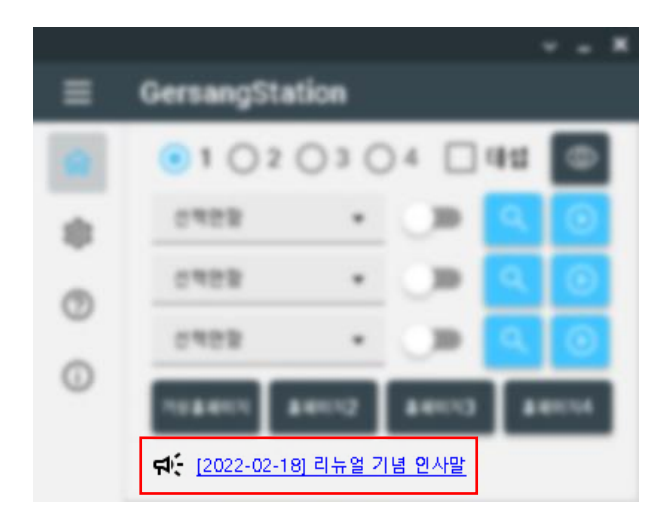

공지사항 바로가기 입니다.

클릭하면 공지사항 페이지에 접속됩니다.

각종 공지사항이 실시간으로 업데이트 됩니다.

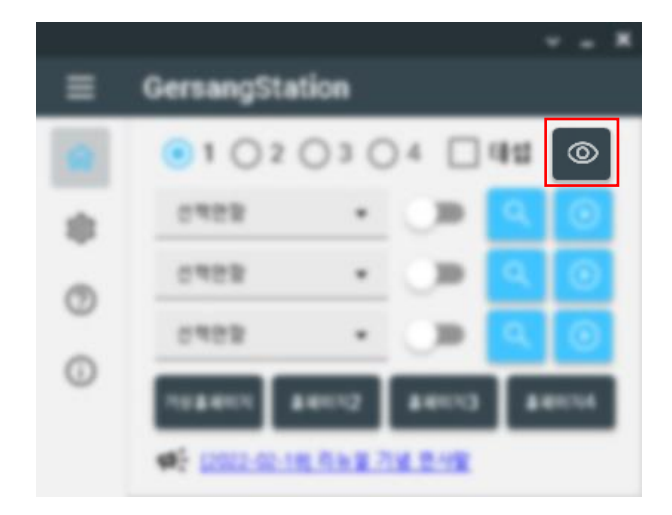

브라우저 직접 보기 버튼입니다.

거상 스테이션은 보이지 않는 브라우저가 작동하여 로그인, 검색보상수령, 게임실행을 합니다.

이런 과정을 직접 관찰 가능합니다.

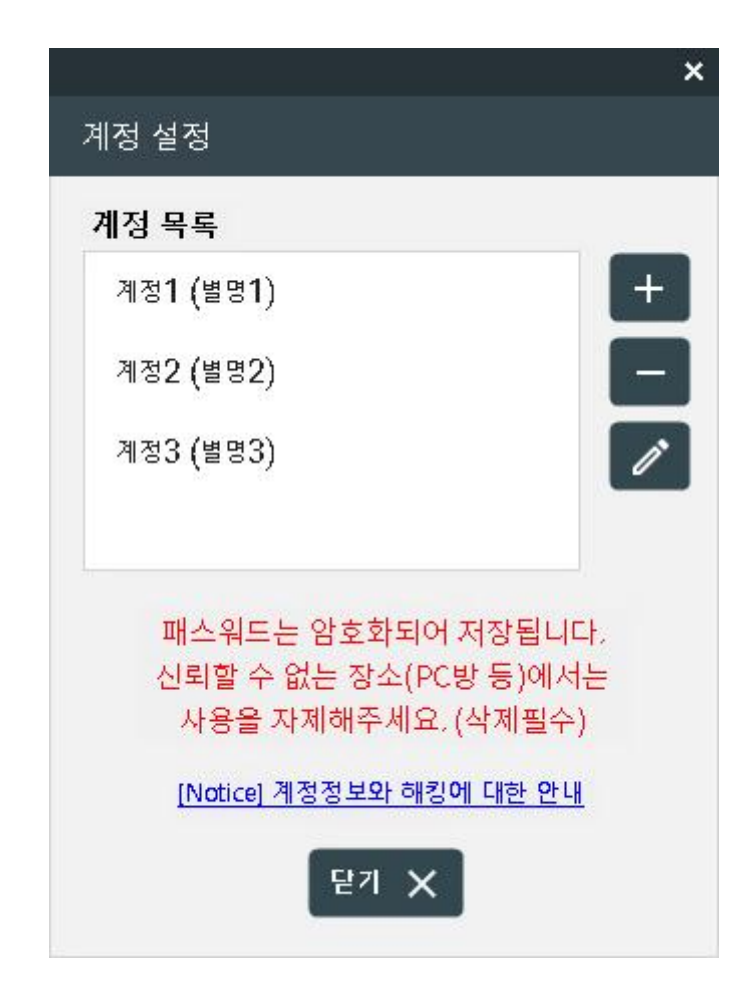

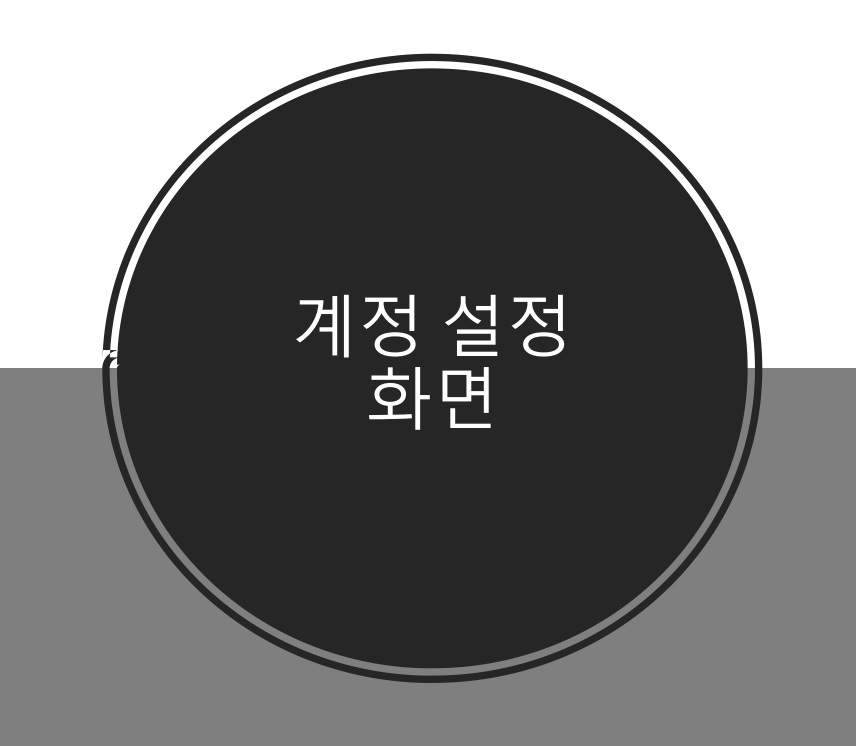

### 계정 설정

|           |                | ~ | - | × |
|-----------|----------------|---|---|---|
| ≡         | GersangStation |   |   |   |
| ŵ         |                |   |   |   |
| <b>\$</b> | 계정 설정 🔑        |   |   |   |
| 0         | 클라이언트 설정 🛅     |   |   |   |
| Ô         | 나만의 바로가기 🔶     |   |   |   |
| 0         | 고급 설정 🔷 💙      |   |   |   |
|           |                |   |   |   |

설정 화면으로 이동하여 "게정 설정" 버튼을 클릭 하면 계정설정 화면이 등장합니다.

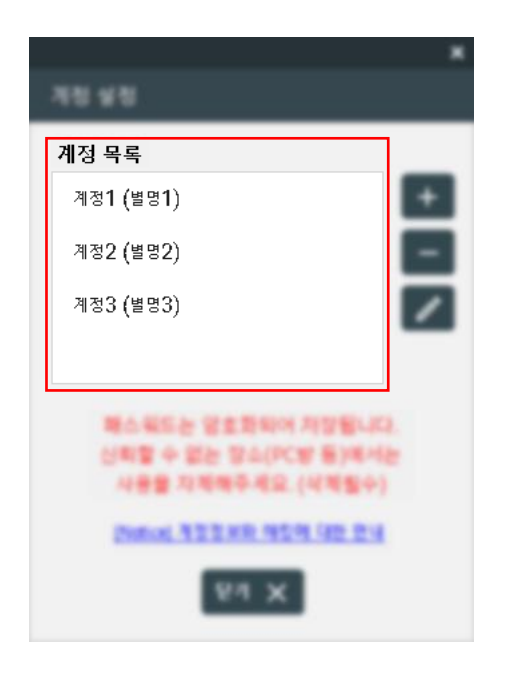

계정 목록입니다.

등록한 모든 계정이 " 아이디 (별명) " 형식으로 보이게 됩니다.

계정 설정

| 45.45                                                           |   |
|-----------------------------------------------------------------|---|
| 412 44                                                          |   |
| 701(801)                                                        | + |
| <b>RT2 (#T2)</b>                                                | - |
| NE3 (ME3)                                                       | 1 |
| 패스팩드는 영호화되어 저정됩니다<br>신리할 수 없는 장소(PC방 등)에서는<br>사용을 자체해주세요 (석제철수) |   |
| 2010/072238 959 95 23                                           |   |
| 84 ×                                                            |   |

계정 추가 버튼입니다. 클릭 시 계정 추가창이 뜹니다.

|              | × |
|--------------|---|
| ID 입력        |   |
| 패스워드 입력      |   |
| 별명 입력 (선택사항) |   |
| 추가           | - |

ID와 패스워드를 입력하고 "추가" 버튼을 클릭하여 계정을 추가할 수 있습니다.

별명을 사용하고 싶으시다면, 우측 체크박스를 체크하면 별도로 설정 가능합니다. (기본값은 ID와 동일)

### 계정 설정

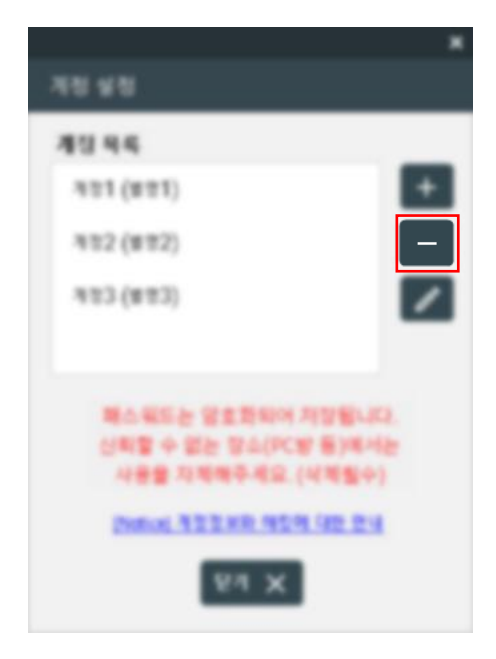

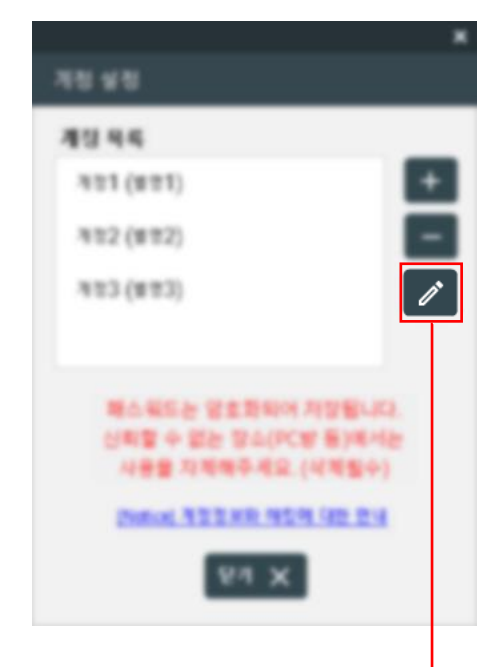

계정 삭제 버튼입니다.

좌측 계정 목록에서 삭제를 원하는 계정을 클릭하여 선택 후, 삭제 버튼을 누르면 계정이 목록에서 삭제됩니다.

계정 편집 버튼입니다.

좌측 계정 목록에서 편집을 원하는 계정을 클릭하여 선택 후, 편집 버튼을 누르면 다음과 같이 계정 편집창이 뜹니다.

|   |                     | × |
|---|---------------------|---|
|   | 10.018              |   |
|   | 비법역<br>계정 <b>2</b>  |   |
|   | 패스워드 입력             |   |
| - | ***                 |   |
|   | 별명 입력 (선택사창)<br>별명2 |   |
|   | 추가                  |   |

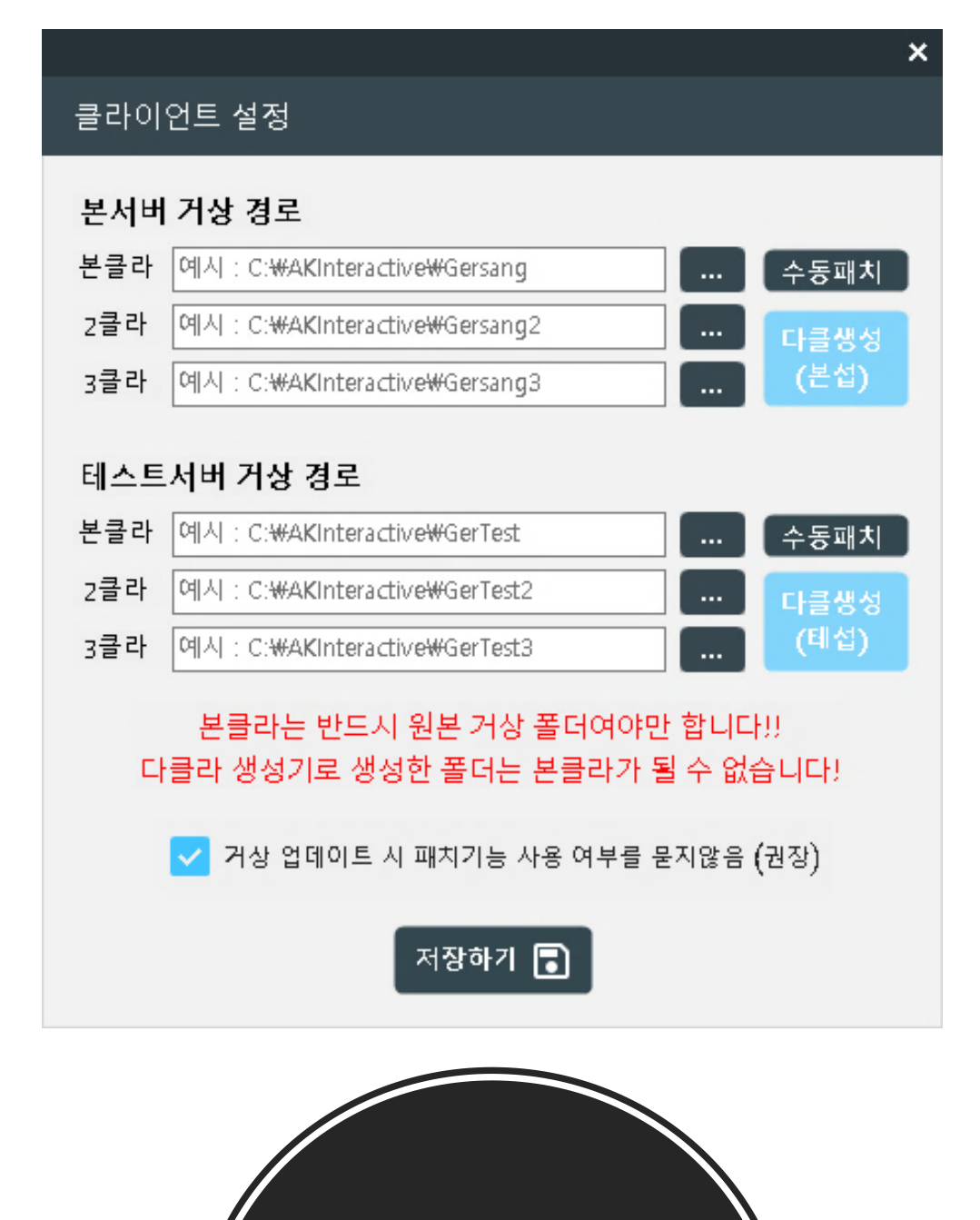

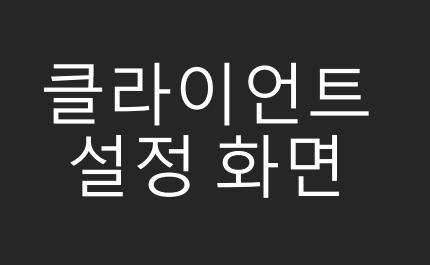

# 클라이언트 설정

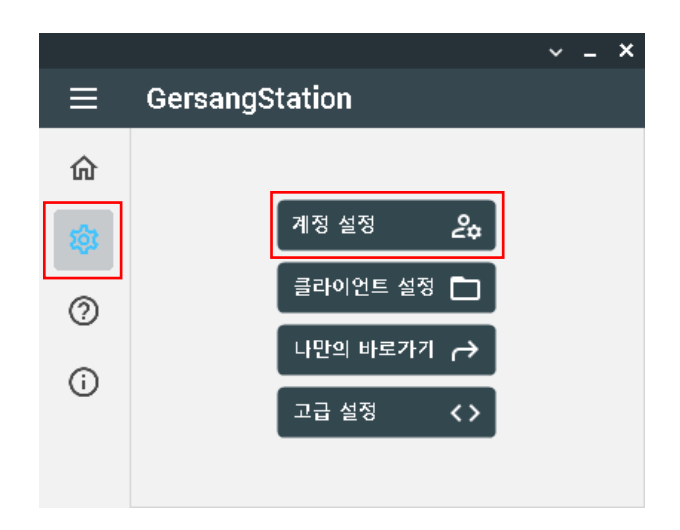

설정 화면으로 이동하여 "클라이언트 설정" 버튼을 클릭 하면 클라 설정 화면이 등장합니다.

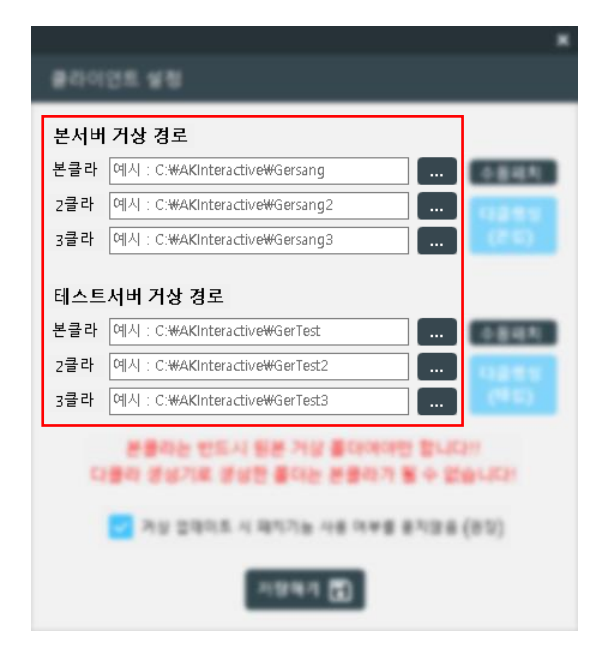

거상 실행 시 필요한 거상 경로를 설정합니다.

본서버 또는 테스트서버 경로를 우측의 "..." 버튼을 통해 설정할 수 있습니다.

본클라 경로는 반드시 거상 오리지날 경로로 설정해주세요. 패치 및 다클라 생성 시 사용됩니다.

# 클라이언트 설정

|       | UR 98                                              |            |
|-------|----------------------------------------------------|------------|
| 문서에   | 1 개상 정로                                            |            |
| 201   | [4]-1 CBND-textS-emilering                         | 수동패치       |
| 284   | (4) Centroscowierung                               | -          |
| 184   | (44 C#MittestreWieurg)                             | (210)      |
| 144.5 | 시에 거상 전로                                           |            |
| 284   | Phys. C Multi-taractive/Wile feet                  | 수동패치       |
| 284   | Phil Central America                               | -          |
| 384   | (§1) C#401bradive#Gefet)                           | (46)       |
|       | 분용하는 만드시 동문 거날 몰다에야만 1<br>물리 경상기로 양성한 몰다는 분용하기 될 수 | e Sterifer |
|       | 🛃 거상 일찍이트 시 찍지기는 사용 아무를 운지                         | 018 (01)   |
|       | A244 (D)                                           |            |

#### 수동 패치 버튼입니다. 수동으로 패치가 가능합니다.

본서버와 테스트서버 버튼이 따로 있습니다.

거상 패치 창 메뉴얼

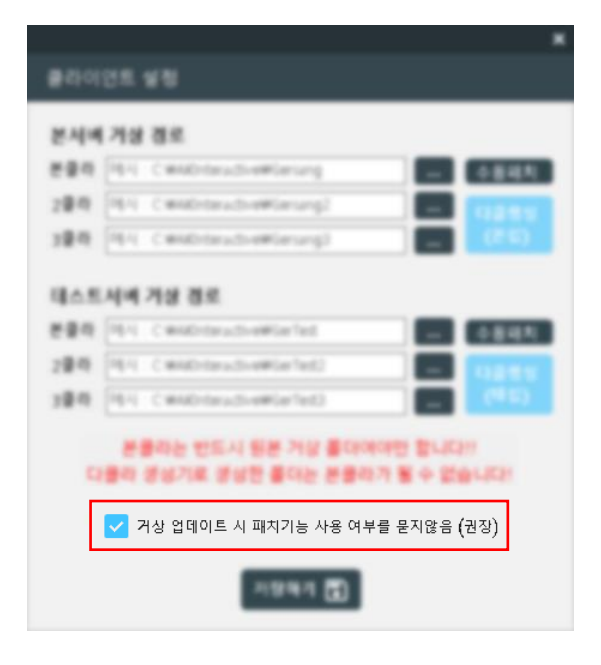

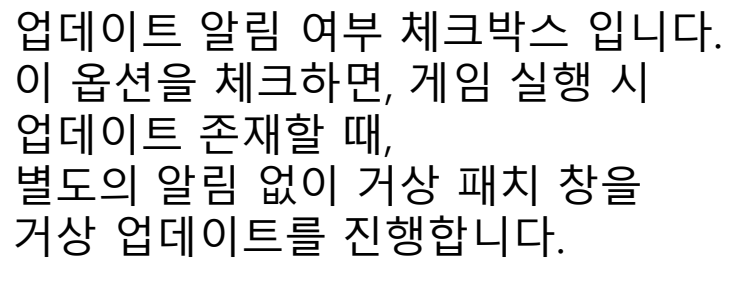

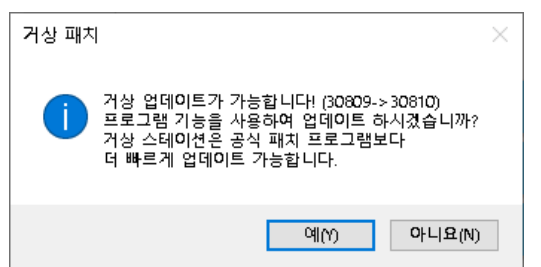

만약 위 체크박스를 체크하지 않으면, 구버전 클라이언트로 게임 실행 시 다음과 같이 거상 스테이션의 패치 기능을 사용할 것인지 여부를 묻는 창이 나타납니다.

# 클라이언트 설정

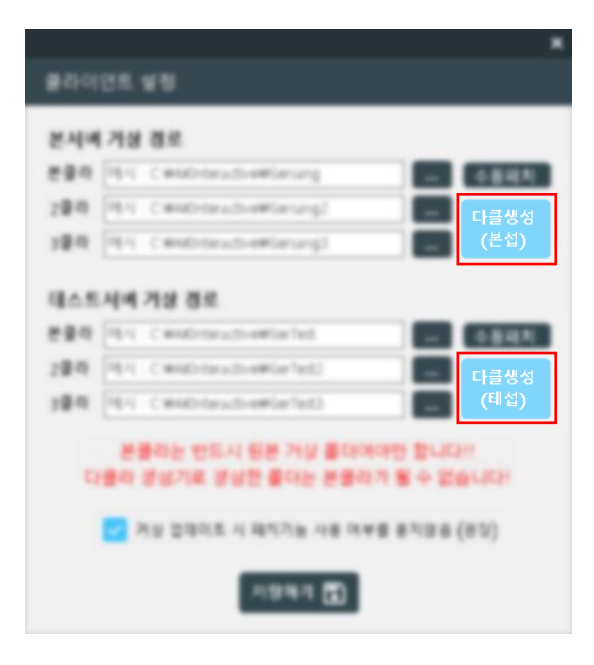

#### 다클라 생성 버튼입니다.

본클라 경로를 기준으로, 클라 생성이 가능합니다.

클릭하면 폴더 명 설정창이 나타납니다.

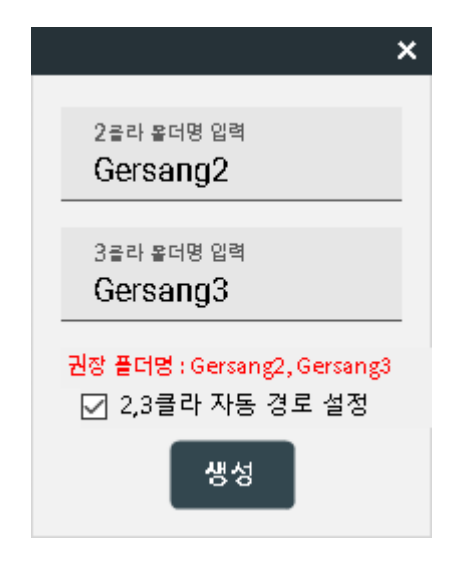

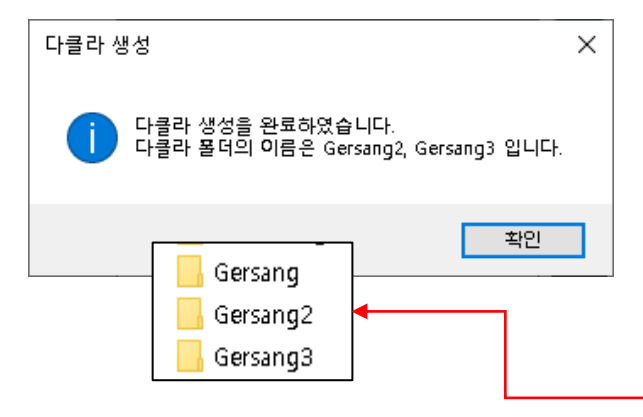

원하는 2,3클라 폴더명을 입력 후, "생성" 버튼을 눌러주세요. (되도록, 바꾸지 않는 것을 권장합니다.)

2,3클라 자동 경로 설정을 체크하면, 다클라 생성 후, 자동으로 2,3 클라 경로가 설정됩니다. (권장)

> 다클라 생성이 완료되면 다음과 같은 창이 나타납니다.

실제로 거상 폴더가 있는 위치로 이동하면, 다음과 같이 설정한 폴더명으로 클라가 생성됩니다.

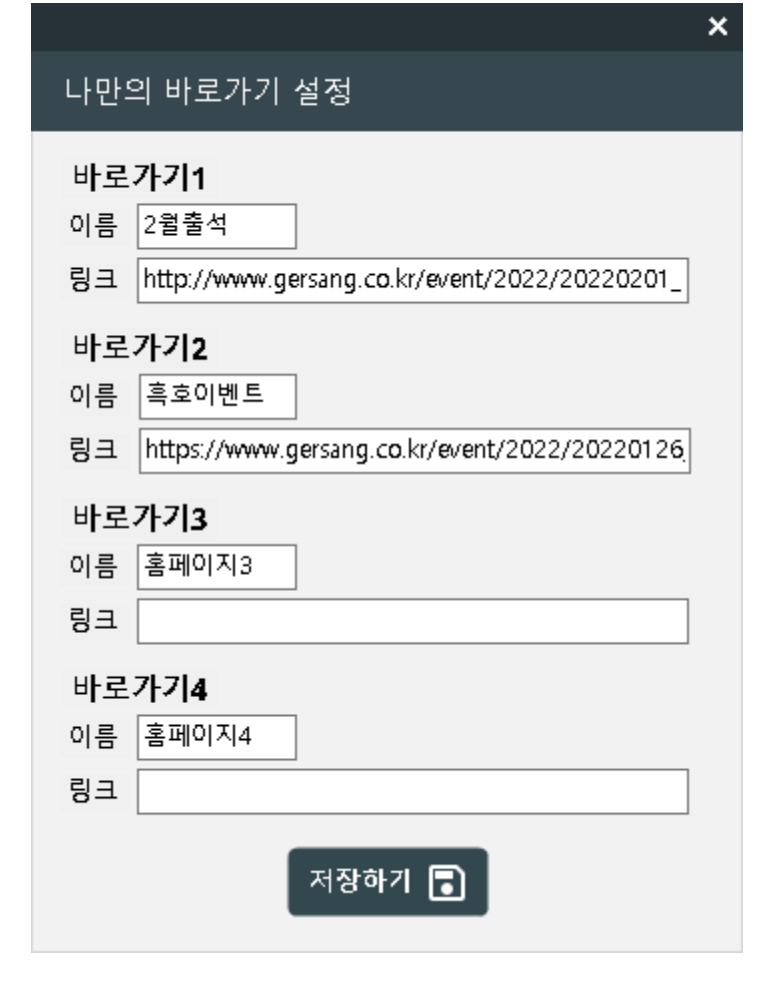

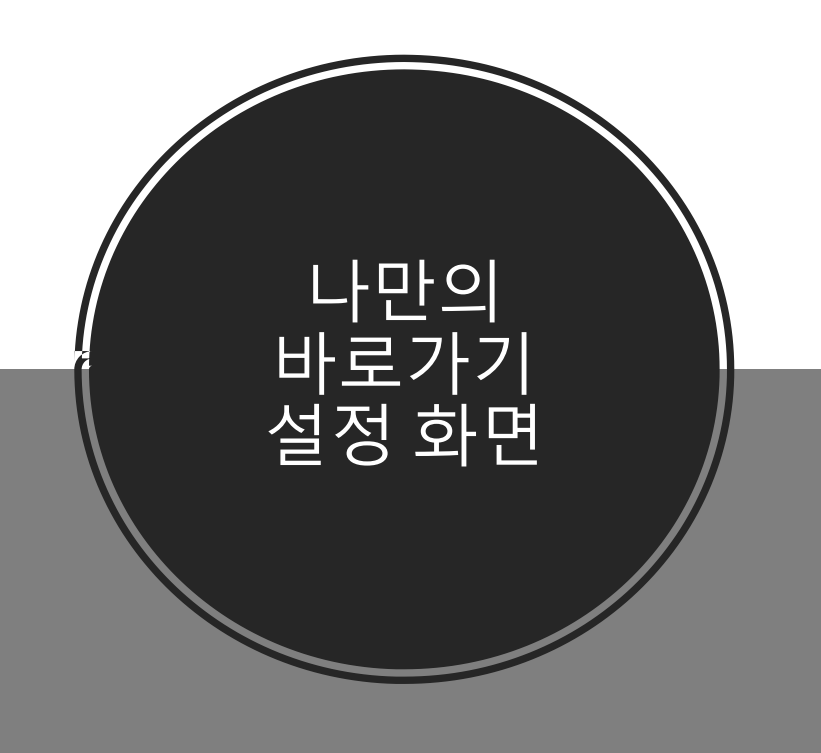

# 나만의 바로가기 설정

|    |                | ~ | - | × |
|----|----------------|---|---|---|
| ≡  | GersangStation |   |   |   |
| ŵ  |                |   |   |   |
| \$ | 계정 설정 🕹        |   |   |   |
| 0  | 클라이언트 설정 🛅     |   |   |   |
| Ô  | 나만의 바로가기 🔶     |   |   |   |
| 0  | 고급 설정 🔷 💙      |   |   |   |
|    |                |   |   |   |

설정 화면으로 이동하여 "나만의 바로가기" 버튼을 클릭 하면 바로가기 설정 화면이 나타납니다.

총 4개의 바로가기를 설정 가능합니다.

이름과 링크를 설정 후 "저장하기" 버튼을 누르시면,

메인 화면에서 다음과 같이 사용 가능합니다.

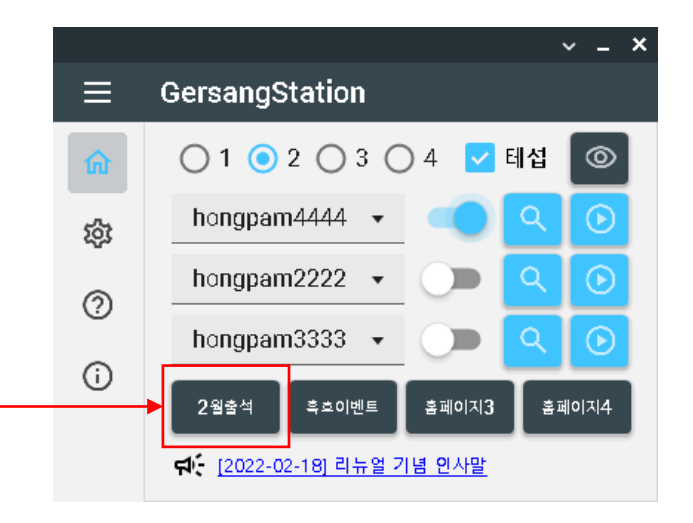

|                                        | <u> </u>                                     | < |
|----------------------------------------|----------------------------------------------|---|
| 나만의 바로                                 | 가기 설정                                        |   |
| 바로 <b>가기1</b><br>이름 2월출석<br>링크 http:// | 1<br>www.gersang.co.kr/event/2022/20220201_  |   |
| 바로 <b>가기2</b><br>이름 흑호이<br>링크 https:/  | 벤트<br>'www.gersang.co.kr/event/2022/20220126 |   |
| 바로 <b>가기3</b><br>이름 홈페이<br>링크          | Ā[3                                          |   |
| 바로가기4<br>이름 홈페이<br>링크                  | ×14                                          |   |
|                                        | 저장하기 💽                                       |   |
|                                        |                                              |   |
|                                        |                                              |   |

### 나만의 바로가기 설정

### 링크를 얻는 방법은 다음과 같습니다.

### Ctrl + C (복사)

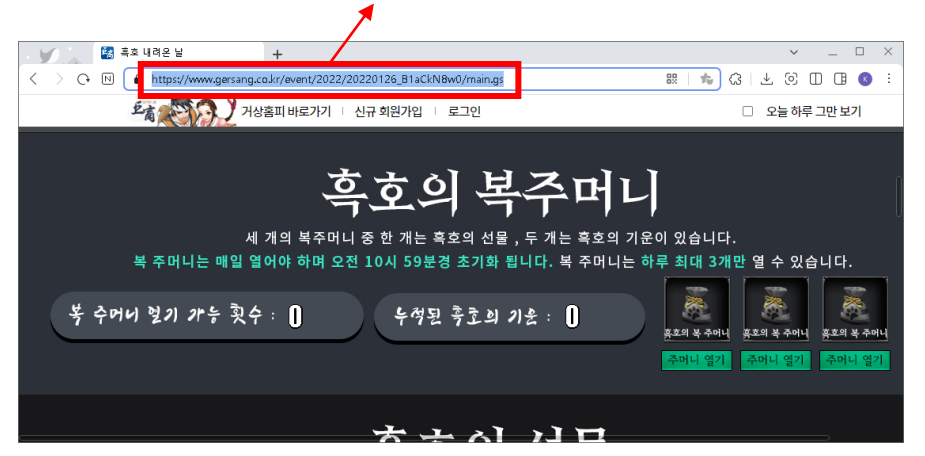

#### 크롬 등의 웹 브라우저로

원하는 페이지에 접속한 후,

상단 주소를 복사 해주세요.

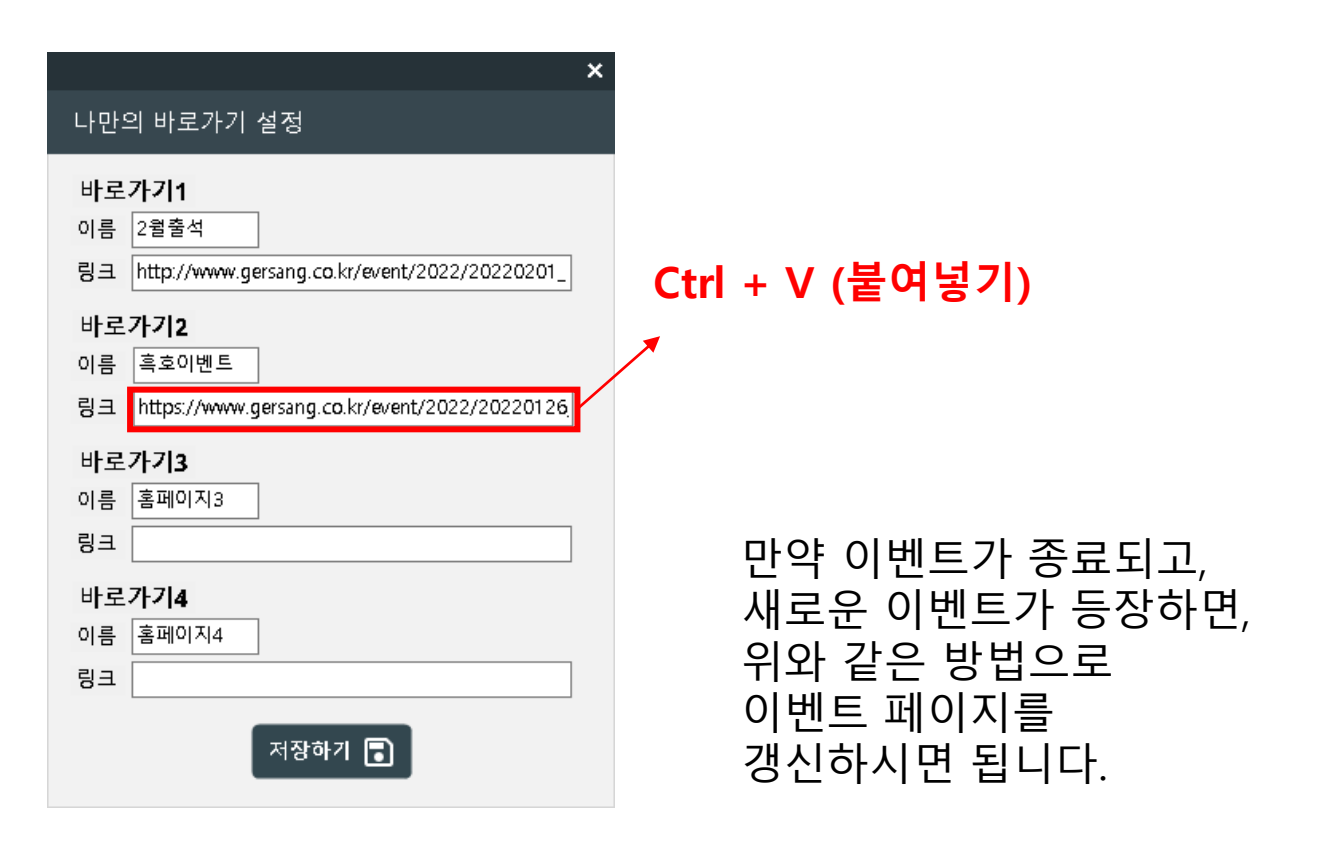

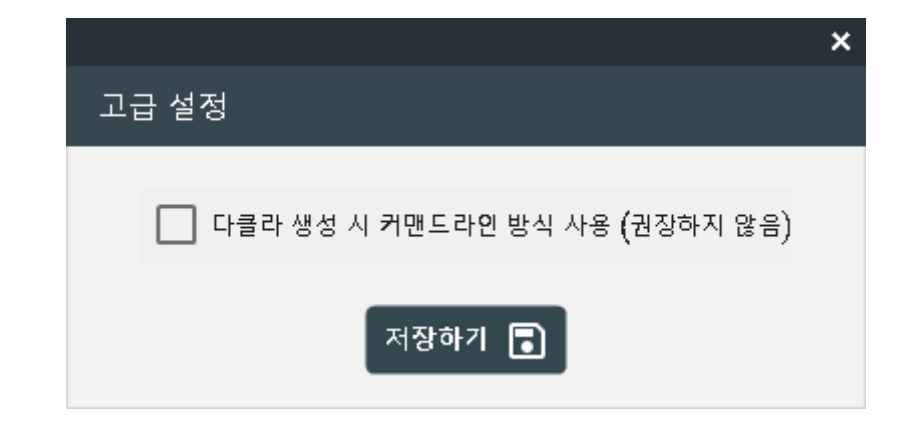

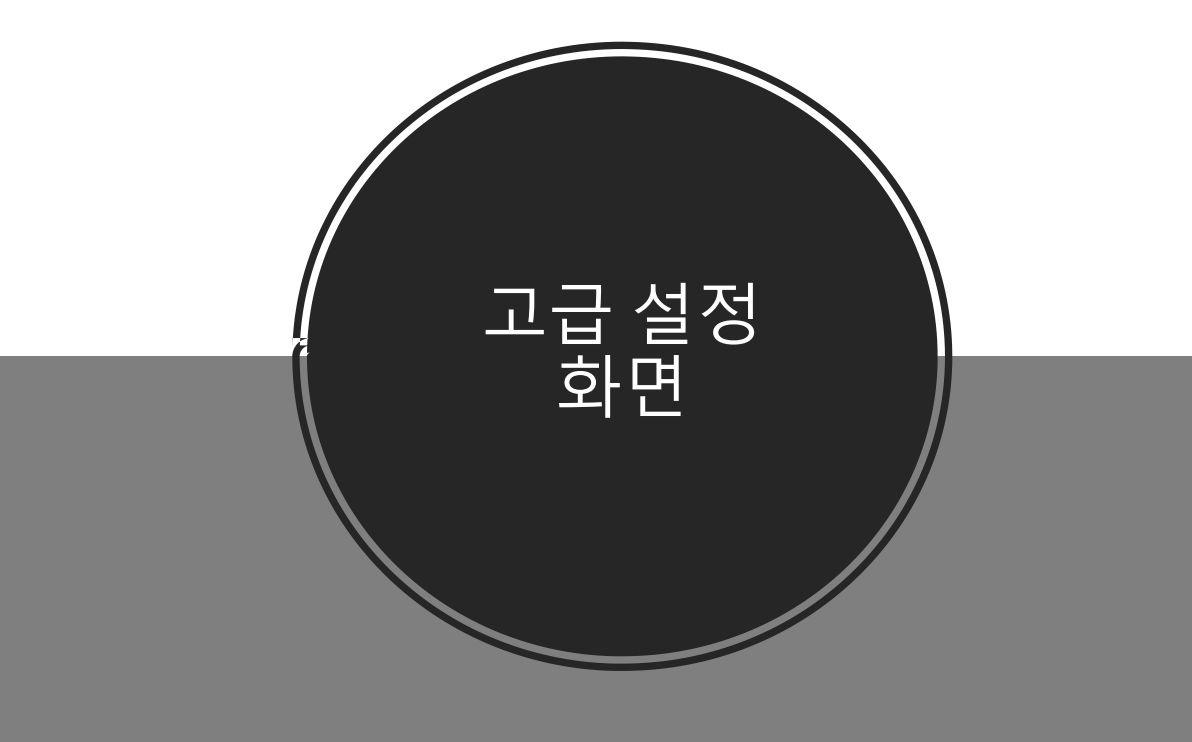

### 고급 설정

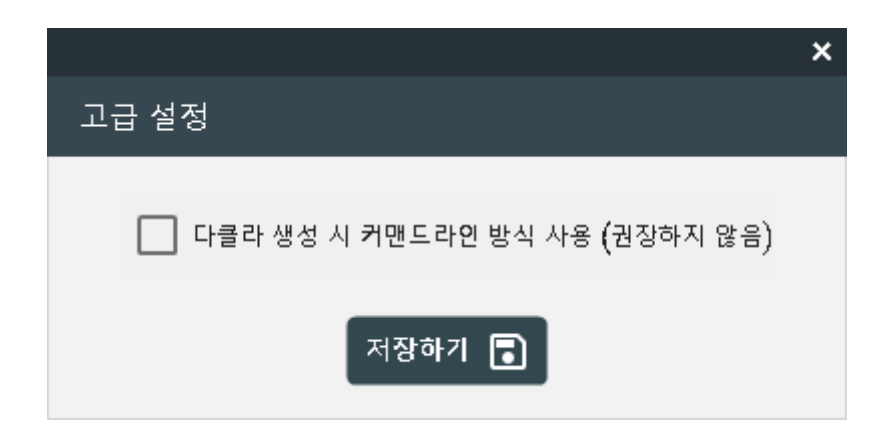

#### 프로그램 관련한 고급 설정이 가능한 창입니다. 일반 사용자는 조작을 권장하지 않습니다.

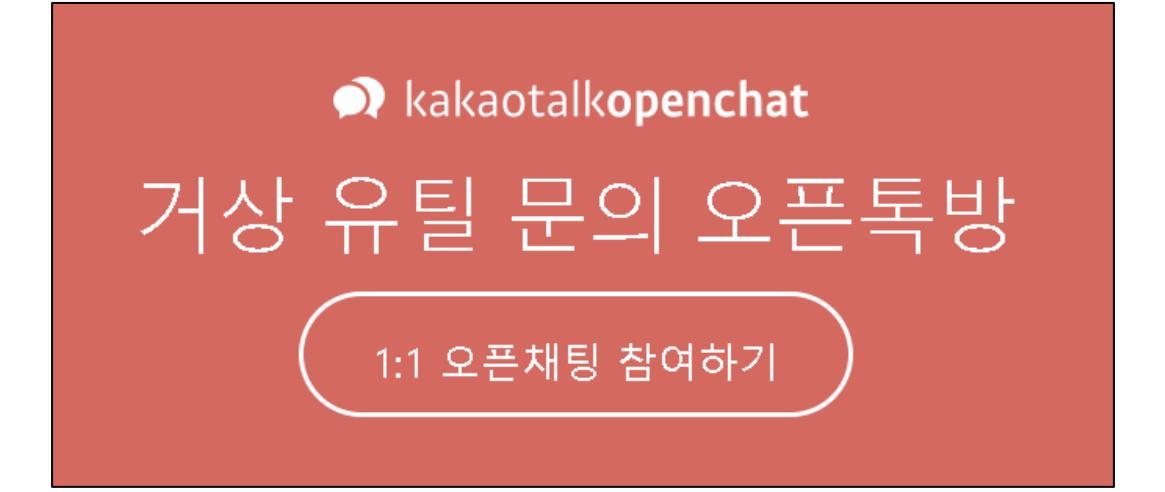

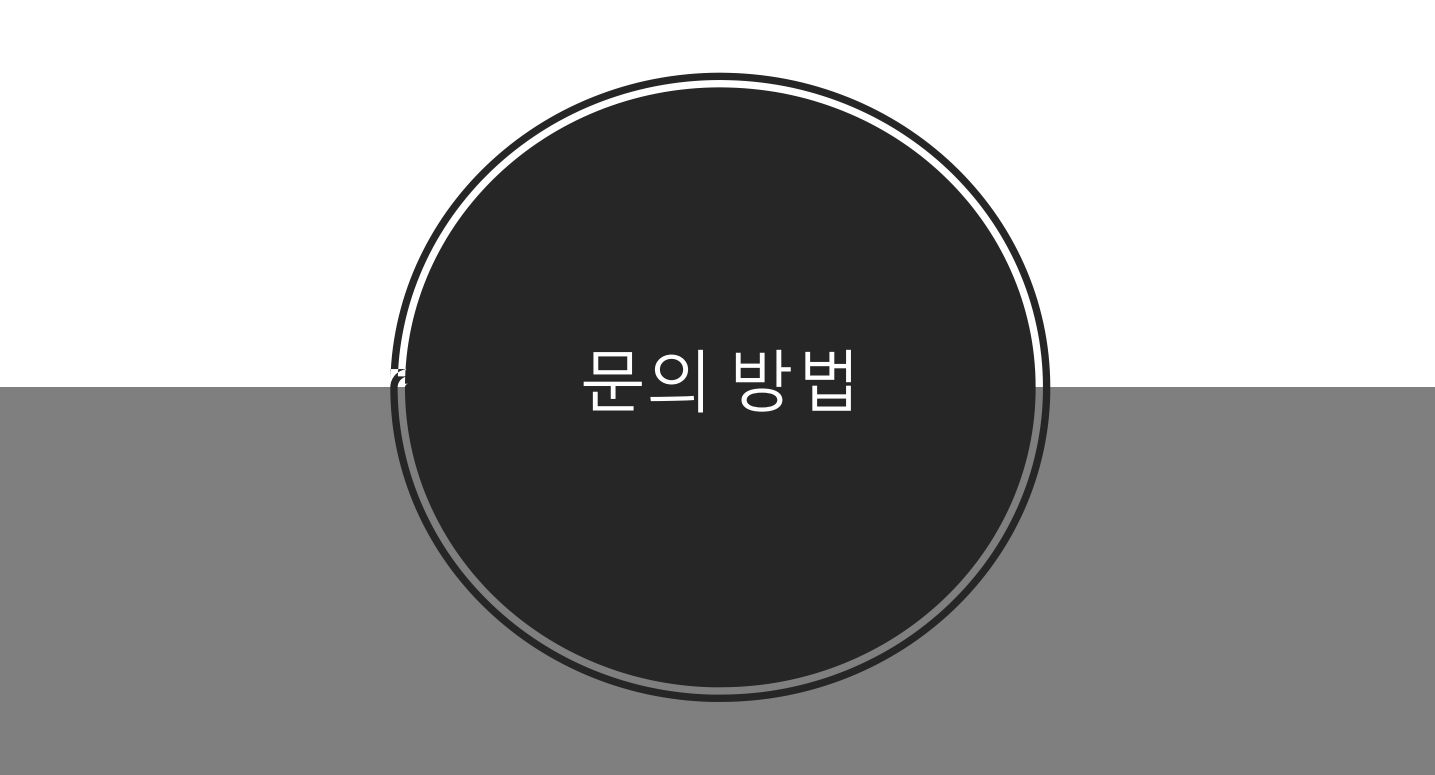

### 문의 방법

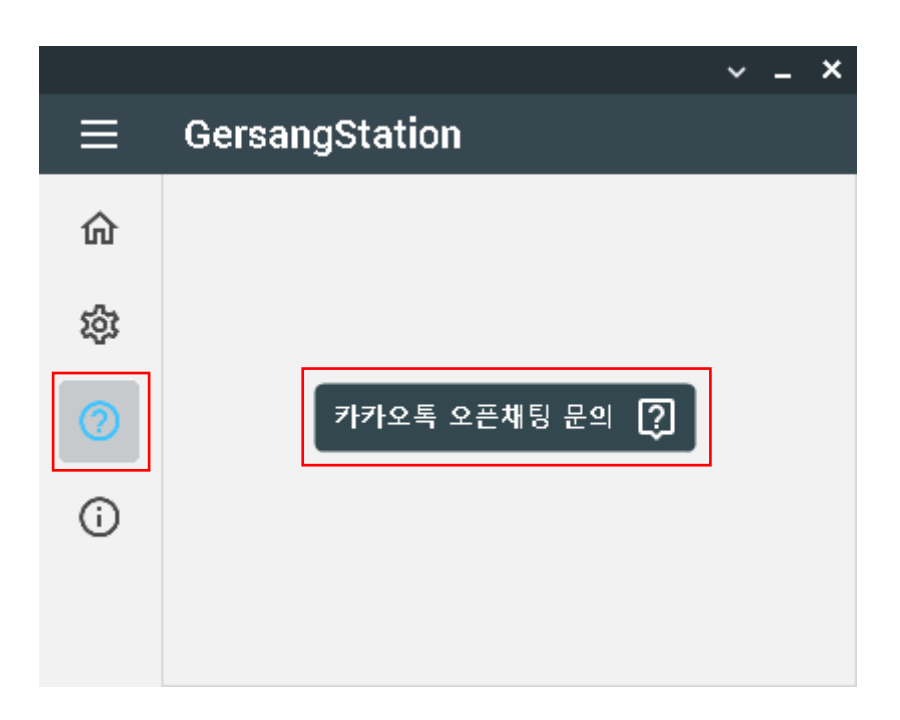

### <u>블로그에 문의</u>

### <u>카카오톡 오픈톡방</u>

### 이메일로 문의 : wlsrlfvkr@gmail.com

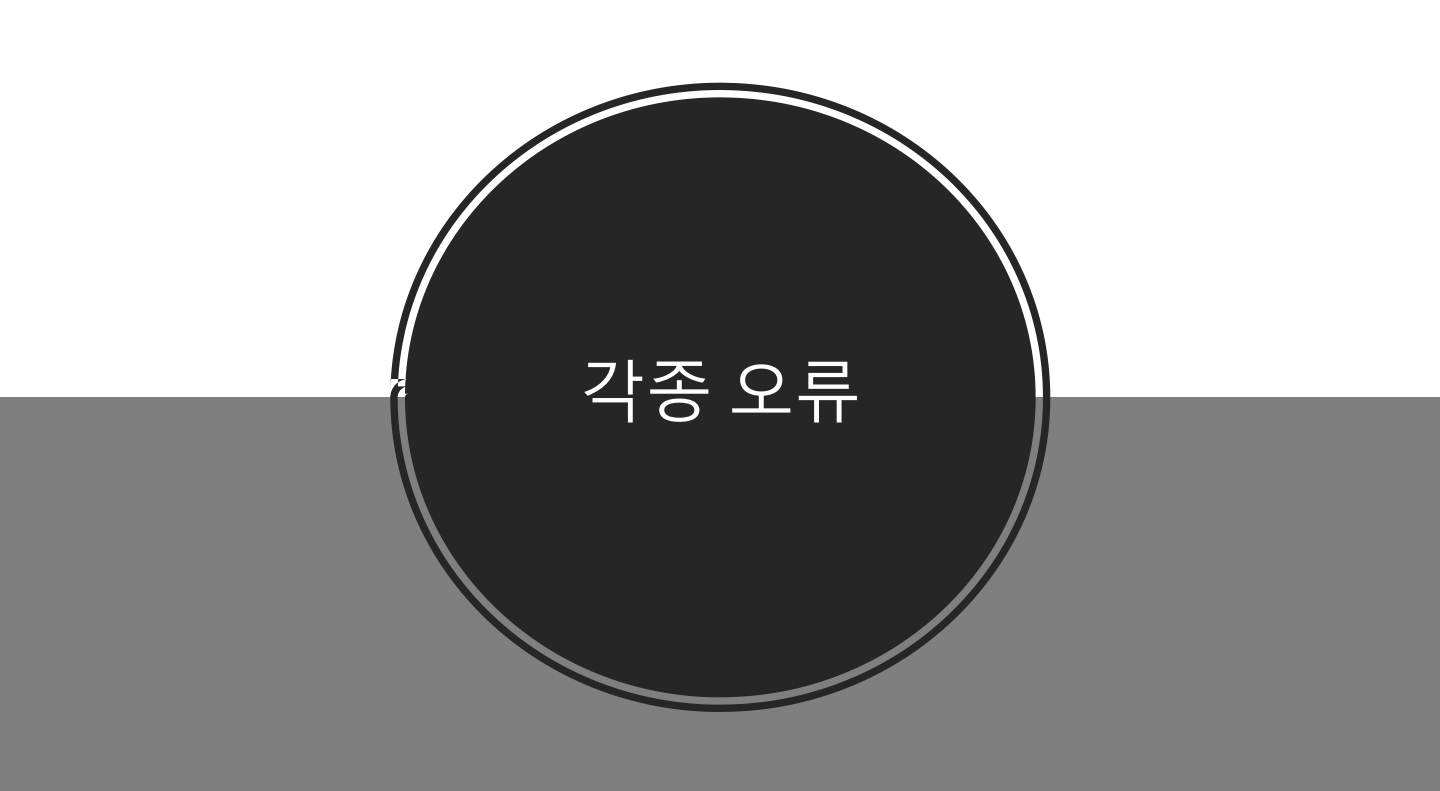

### 각종 오류

#### 0x8007139F

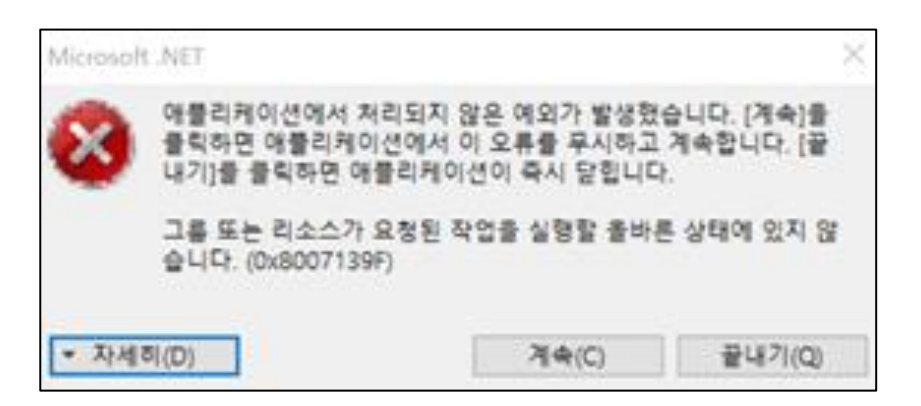

해결방법 :

제어판 – 프로그램 제거 – WebView2 검색 후 삭제
거상 스테이션 실행 후 WebView2 런타임 재설치

| 이름                            |       | 게시자                   |
|-------------------------------|-------|-----------------------|
| ₩ Microsoft Edge WebView2 런타임 |       | Microsoft Corporation |
|                               | 제거(U) |                       |
|                               | 변경(C) |                       |
|                               |       |                       |

| 런타임 설치 필요                                                                             | × |
|---------------------------------------------------------------------------------------|---|
| 다클라 스테이션을 이용하기 위해선<br>WebView2 런타임을 반드시 설치하셔야 합니다.<br>설치 하시겠습니까? (설치 링크에 자동으로 접속합니다.) |   |
| 예(Y) 아니요(N)                                                                           |   |